## **Adding Secondary Email Addresses**

Introduction This document gives step-by-step instructions for adding a secondary email address to your CM/ECF account for all of your cases <u>or</u> for a specific case only.

The clerk's office suggests that you add at least one secondary email address to all of your cases. The secondary email addressee will receive Notices of Electronic Filing (NEF's) for documents filed in your cases and will also receive a free look within the NEF unless the document is restricted to the primary email account, only.

See page 3 of this document for an explanation of each configuration option.

## Adding a Secondary Email Address for All Cases

Add a secondary email address for all of your cases by taking the following steps:

| Step | Action                                                                                                    |
|------|----------------------------------------------------------------------------------------------------|
| 1.   | Go to the Utilities menu on the top blue bar of CM/ECF                                                                                                |
| 2.   | Click on the Maintain User Account                                                                                                    |
| 3.   | Select the button labeled Email Information                                                                                                    |
| 4.   | Under the heading <b>Secondary email addresses</b> , click on the instruction <i>add new email address</i>                                            |
| 5.   | Type the secondary email address in the white box on the right side of the screen                                                                     |
| 6.   | Select a radio button for each of the configuration option questions that appear                                                                      |
| 7.   | Select the Yes radio button for the question 'Should this<br>email address receive notice for all cases in which this<br>individual is a participant' |
| 8.   | Click on Return to Person Information Screen                                                                                                    |
| 9.   | Click on the <b>Submit all changes</b> button on the left side of the screen                                                                          |
| 10.  | You may need to click additional submit buttons to apply<br>this change to all of your cases                                                          |

## Adding a Secondary Email Address for a Specific Case

Add a secondary email address for a specific case by taking the following steps:

| Step | Action                                                                                                    |
|------|----------------------------------------------------------------------------------------------------|
| 1.   | Go to the Utilities menu on the blue bar of CM/ECF                                                                                                    |
| 2.   | Click on the Maintain User Account                                                                                                    |
| 3.   | Select the button labeled Email Information                                                                                                    |
| 4.   | Under the heading <b>Secondary email addresses</b> , click on the instruction <i>add new email address</i>                                                                                                    |
| 5.   | Type the secondary email address in the white box on the right side of the screen                                                                                                    |
| 6.   | Select a radio button for each of the configuration option questions that appear                                                                                                    |
| 7.   | Select the No radio button for the question 'Should this<br>email address receive notice for all cases in which this<br>individual is a participant'                                                                                                    |
| 8.   | In the box entitled ' <b>These cases will send notice per filing</b> ',<br>remove all of the cases in the list except for the case in<br>which the secondary email addressee is to receive NEFs. To<br>select the cases, click on one case and then press and hold<br>the ' <b>Ctrl</b> ' button while selecting the rest of the cases to<br>remove |
| 9.   | Once all of the cases to remove have been highlighted, click the <b>Remove selected cases</b> button                                                                                                    |
| 10.  | Click on Return to Person Information Screen                                                                                                    |
| 11.  | Click on the <b>Submit all changes</b> button on the left side of the screen                                                                                                    |

Configuration The following chart explains the configuration options for email

| Option                                                                                                    | Description                                                                                                    |
|----------------------------------------------------------------------------------------------------|----------------------------------------------------------------------------------------------------|
| Should this<br>email address<br>receive notices?                                                                    | For the primary email address, the default is <b>Yes</b> .<br>If you change the response to <b>No</b> , then the primary<br>email address will <b>not</b> receive NEFs. This is not<br>recommended.                                                                                                    |
| How should<br>notices be sent<br>to this email<br>address?                                                          | Sets the default delivery method for notices sent to<br>this address. If <b>Per Filing</b> , an email will be sent<br>for each individual NEF. If <b>Summary Report</b> ,<br>one daily summary email notice that lists all the<br>filings for that day will be sent. If this option is<br>selected, an additional option is added to the screen<br><i>Should this email address receive a 'No Activity'</i><br><i>notice when no summary noticing occurs</i> ? If <b>Yes</b> ,<br>the Daily Summary Report email will include the<br>message " <i>no transactions found for this time</i><br><i>period</i> " when no activity occurs in these cases for<br>which the user is configured to receive summary<br>notices. If <b>No</b> , then no email will be generated<br>when there is no activity in cases. |
| In what format<br>should notices<br>be sent to this<br>email address?                                               | Controls the format of the emails – either HTML or Text.                                                                                                    |
| Should this<br>email address<br>receive general<br>announcement<br>notices from this<br>court?                      | If <b>No</b> , the user will not receive general court<br>announcement email messages unless the court<br>overrides the user's preference (e.g., the message is<br>urgent and must be sent to all users).                                                                                                    |
| Show all cases<br>for this email<br>address button                                                                  | Displays a list of all of the cases for which the user<br>is configured to receive NEFs.                                                                                                    |
| Should this<br>email address<br>receive notice<br>for all cases in<br>which this<br>individual is a<br>participant? | This question only appears for secondary email<br>addresses. If <b>Yes</b> is selected, the secondary email<br>addressee will receive NEFs for all of the cases in<br>which the primary email addressee is a participant.<br>If <b>No</b> is selected, the secondary email addressee<br>will receive NEFs for only those cases that are<br>selected.                                                                                                    |